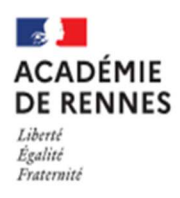

## comment demander en ligne sa voie d'orientation après la 3<sup>e</sup> ?

| POUR | L'ÉCOLE<br>DE LA CONFIANCI |
|------|----------------------------|
|      |                            |

## ①Je me connecte au téléservice orientation :

Se rendre sur Toutatice avec son compte EduConnect, cliquer sur "Scolarité Services 2<sup>d</sup> degré"

Dans « mes applications » cliquez sur

| Scolarité Services 2nd degré |  |
|------------------------------|--|
|------------------------------|--|

#### Scliquer sur la rubrique orientation

| Sur la page d'accueil de Scolarité services je | Accuel Messmicas Contact Espace familie                                                        |              |
|------------------------------------------------|------------------------------------------------------------------------------------------------|--------------|
| indiquée par le chef d'établissement           | Mes services  Actualités  Actualités  Berverse de lyde  Orientation  Griche de restalignements | R            |
|                                                | Une question, besoin d'aide ?                                                                  | Assistance 👼 |

## **②Sur le téléservice orientation, je dois :**

Saisir des intentions provisoires (<u>au moins 1 intention et jusqu'à 3</u>) A partir du 21/02/2022 et jusqu'au 11/03/2022.

| La page scolarité s'ouvre et un texte explicatif<br>apparait. Cliquez sur « je saisis les intentions<br>d'orientation »                                                                                                    | Je saisis les intentions d'orie                                                                                                  | entation                                                                                                    |                               |
|----------------------------------------------------------------------------------------------------|----------------------------------------------------------------------------------------------------|----------------------------------------------------------------------------------------------------|-------------------------------|
| Deuxième trimestre :<br>DEMANDE(S) DES REPRÉSENTANTS LÉGAUX / Intention(s) d'orientation.                                                                                                    |                                                                                                    | Le bouton « + Ajoute<br>intention » ouvre désorm<br>pop-up                                                                                                    | er une<br>ais une             |
| Vous devez valider vos intentions afin qu'elles soid<br>Vous devez obligatoirement saisir une voie d'orientation.<br>Vous pouvez en saisir jusqu'à 3.<br>Leur ordre d'affichage correspond à votre ordre de préférence.                                                | ent prises en compte.                                                                                                    | → Rang 1                                                                                                    | ]                             |
| Nous souhaitons pour la rentrée prochaine :     Ajouter une intention                                                                                                    |                                                                                                    | Les champs suvis d'une étoile sont obligatoires.<br>euillez sélectionner une voie d'orientation : (*)<br>) 2de générale et technologique ou 2de STHR<br>STHR: Siences et Technologis de l'Médilerie et de la Restauration<br>) 2de professionnelle | Sélectionner<br>une voie puis |
| Annuler<br>Cette procédure de dialogue ne s'applique pas au redoublement exceptionnel dé<br>parcours particuliers hors système éducatif (services médicalisés, sociaux) pour<br>ailleurs. Si vous êtes dans une de ces situations, veuillez contacter le chef d'établi | Valider les intentions<br>scidé par le chef d'établissement, ni aux<br>lesquels une procédure spécifique existe par<br>issement. | ) 1re année de CAP                                                                                                    | « valider » Annuler Valider   |
| Cliquez sur « Valider les intentions ».                                                                                                    |                                                                                                    |                                                                                                    |                               |

un courriel récapitulatif est envoyé aux représentants légaux.

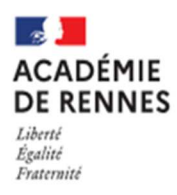

# comment demander en ligne sa voie d'orientation après la 3<sup>e</sup> ?

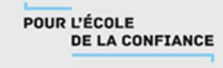

# Prendre connaissance de l'avis provisoire d'orientation du conseil de classe à partir du 08/04/2022.

| es services                            |                                                                                                    |                                                                                                    |                                                                                                    | 8                                                                                            |                                                                                                    |
|----------------------------------------|----------------------------------------------------------------------------------------------------|----------------------------------------------------------------------------------------------------|----------------------------------------------------------------------------------------------------|----------------------------------------------------------------------------------------------|----------------------------------------------------------------------------------------------------|
| Actualités Bourse de lycée Orientation | Phase provisoire<br>Intentions<br>Courant 2 <sup>e</sup> trimestre                                                                                | Phase provisoire<br>Avis provisoires<br>Après le conseil de<br>classe du 2º trimestre                                                      | Phase définitive<br>Choix définitifs<br>Courant 3º trimestre                                                                           | Phase définitive<br>Propositions<br>Après le conseil de<br>classe du 3º trimestre            |                                                                                                    |
| Fiche de<br>renseignements             | Après avoir pris connaissance<br>votre choix définitif, vous por<br>nationale.<br>La participation aux journées<br>partir du mois d'avril vous po | e de l'avis du conseil de classe, v<br>uvez prendre rendez-vous avec<br>portes ouvertes des lycées et a<br>puvez consulter dans le Téléser | ous accusez réception des avi<br>le professeur principal et le ps<br>ux salons d'orientation perme<br>ice Affectation les offres de fi | s provisoires. Pour préparer<br>ychologue de l'éducation<br>tt de poursuivre la réflexion. A | L'accusé de réception des avis du<br>conseil de classe pourra être<br>effectué indifféremment par l'un |

#### Pour le 3<sup>e</sup> trimestre :

- Je saisis le ou les choix définitifs pour mon enfant avant le 27/05/2022
- Après le conseil de classe, je prends connaissance de la proposition du conseil de classe saisie en ligne par l'établissement et j'y réponds.